P/N : 388087406 PRINTED IN KOREA

Distributed by

# Multi-Format Input Monitor Rapport-10HD

🗑 🗑 🗃 🗃 multi-format monitor

Before attempting to connect or operate this product, please read these instructions carefully and save this manual for future use.

# TABLE OF CONTENTS

| Safety information                 | 4р  |
|------------------------------------|-----|
| 1 Preduct introduction ·····       | 6р  |
| 1.1 Standard items                 | 7р  |
| 1.2 Part name & Functions          | 8p  |
| 1.2.1 Front                        | 8р  |
| 1.2.2 Top side                     | 8р  |
| 1.2.3 Back & side ·····            | 9р  |
| 1.3 Product specifiations ·····    | 10p |
| 1.3.1 Electrical Specifications    | 10p |
| 1.3.2 Dimension                    | 11p |
| 1.4 Battery charging               | 12p |
| 1.4.1 Battery charging by DC power | 12p |
| 1.4.2 LED Indicator                | 12p |

# 2 Basic functions 13p 2.1 Power On/Off 13p 2.2 Starting and End 13p

**TABLE OF CONTENTS** 

| 2   | 2.2.1 Starting ·····                | 13p |
|-----|-------------------------------------|-----|
|     | 2.2.2 Finish the product            | 13p |
| 3 F | Rapport-10HD functions ·····        | 14p |
| 3.  | 1 Functions                         | 14p |
| 3.  | 2 Screen details ·····              | 15p |
| ;   | 3.2.1 Monitoring mode ·····         | 15p |
|     | 3.2.2 Screen                        | 16p |
|     | 3.2.3 OSD MENU                      | 17p |
|     | 3.2.4 Firmware update               | 22p |
| ć   | 3.2.5 TEST Mode & Battery low alarm | 26p |

# **SAFETY INFORMATION**

# **SAFETY INFORMATION**

# <u> Precautions</u>

# Be sure to read through the "Safety Information" section before using this Rapport-10HD

This basic instruction manual is for users of the Rapport-10HD. Starting with an outline of this Rapport-10HD, the manual explains its operation, how it connects to other devices, how to use the menu buttons, and how it should be operated.

It is highly recommended, even for those who have handled similar devices, as well as for those using it for the first time, to read all the instructions thoroughly, especially the precautions, before using the Rapport-10HD.

If there are any questions which arise when using the Rapport-10HD or the unit is damaged, please contact the supplier of your Rapport-10HD.

Safety Information highlights and explains the precautions which should be taken, for the safety of users, when using the Rapport-10HD.

### **Battery Handling**

- Avoid short circuits, as this will cause internal damage to the battery.
- The soft packaging can easily be damaged by contact with sharp surfaces or objects, take care when handling or storing.
- Do not bend the tabs are these are breakable.
- Avoid mechanical shocks to the battery.
- Do not immerse the battery in water.
- Only use the supplied battery charger or one with a safety guarantee.
- Stop charging immediately if the battery is overheating, emitting a burning smell, changed in colour or distorted.
- Keep away from static electronic fields while using, charging or when storing.

# The following describes how to safely operate the Rapport-10HD.

Please read carefully "the precautions for use of this product" prior to using this device. Check the input and output ranges of any voltages being applied to all inputs and outputs of the device, and ensure their connections have been made properly so no abnormal load is placed on the operation of the device. If the measurement value is unknown when measuring a resistance, set the Rapport-10HD meter to its maximum value so that no abnormal load is placed upon the device.

The Rapport-10HD should only be used under the environmental conditions shown in the specification where temperature and humidity figures should be adhered to.

Temperature: : -10°C ~ 50°C Relative Humidity: : 30% ~ 90% DC input voltage : 12V  $\pm$  10%, more than 2.5A

### 

-Use only specified replacement fuses.

-Do not use the unit in damp, humid or gaseous environments.

-Be mindful not to shock or shake the unit while in use to avoid damage.

-Avoid areas with strong magnetic or electromotive fields, which can cause incorrect measurements.

-Remove the power plug from the outlet when there is a lighting storm.

-Be sure to use only the standard adapter that is specified in the specification sheet. -Using any other adapter could cause fire, electrical shock, or damage to the product. -Securely plug the power cord into the power receptacle. Insecure connection may cause fire.

-If any unusual smells or smoke come from the unit, stop using the product. In such case, immediately disconnect the power source and contact the service center. Continued use in such a condition may cause fire or electric shock.

# **PRODUCT INTRODUCTION**

# **PRODUCT INTRODUCTION**

#### 1. Summary

Suitable for HD CCTV monitor in limited space and field monitor as well. 10.05", 16:9 widescreen aspect ratio without the quality loss than comes from scaling, altering an image to fit on a different screen size

Superb connectivity with various surveillance equipments and peripherals with the HD-SDI, CVBS, VGA ports. And the HDMI port also gives uncompressed high quality video.

White LED backlight ensures natural colors from camera, DVR or others.

VESA standard 4 holes on the back allows placing in car window or mounting to a wall.

Dust protection optical bonding glass with AR/AG coating.

Li-ion Polymer battery with 5000mA capacity runs 4 to 6 hours with battery. User-friendly GUI and intuitive and stylishly designed touch controls on the top of the sturdy aluminum case.

USB port prepared for firmware update in case debugging or performance enhancement.

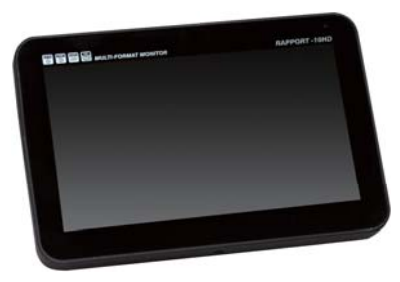

Rapport-10HD

#### 1.1 Standard Items

Check the contents of your Rapport-10HD package against the standard checklist below :

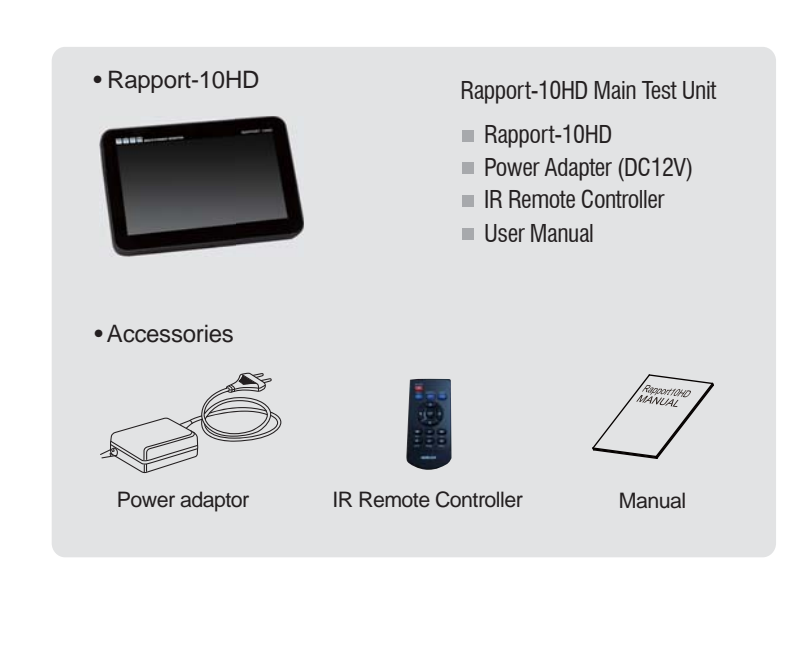

# **PRODUCT INTRODUCTION**

# **PRODUCT INTRODUCTION**

#### 1.2 Part name & Functions

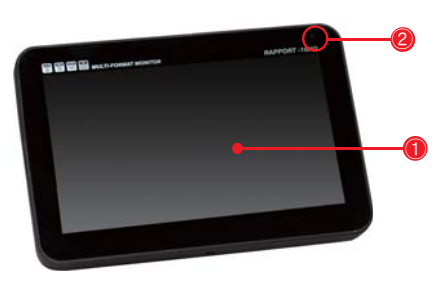

#### 1.2.1 Front

- 1 LCD  $\,$  : Display the video on the screen.
- ② Infrared singal receiver : Receive infrared signal.
- \*\*Becareful not to be covered when use it.

#### 1.2.2 Top side

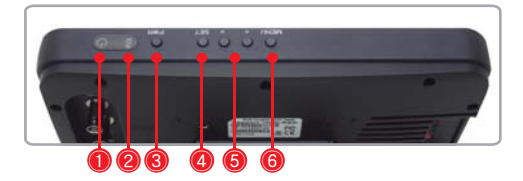

- 1 Power LED : It shown the power is on.
- 2 Red LED : Red light is turned on when charging it.

Green LED : Green LED is on when the battery is fully charghed.

- 3 PWR button : Power ON/OFF button.
- ④ SET button : Used to confirm selection in menu screens and set the picture ratio.
- (5) <, > button : Move and select menu.
- 6 MENU button : Go into the OSD menu.

#### 1.2.3 Back & side

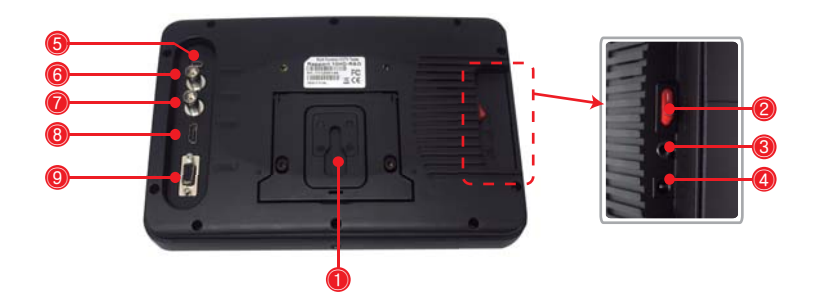

1 Brace : It braces the product.

- 2 Power switch : ON/OFF the main power supply.
- 3 Phone jack : Receive Audio by earphones.
- 4 DC Power Jack : DC power input jack
- 5 USB : Connect USB with PC for update firmware.
- 6 HD-SDI : Input HD-SDI.
- O CVBS : Input CVBS .
- ⑧ HDMI : Input HDMI.
- 9 VGA : Input VGA .

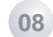

# **PRODUCT INTRODUCTIO**

# **PRODUCT INTRODUCTION**

#### **1.3 Product specifications**

#### **1.3.1 Electrical Specifications**

|                 | Input voltage |                | 12V ± 15%, more than 2.5A                     |  |
|-----------------|---------------|----------------|-----------------------------------------------|--|
|                 | Battery       |                | Li-ion Polymer Battery, built-in 5000mAh/7.4V |  |
| Electronic      |               | Charge         | 8hours (charge only)                          |  |
| characteristics |               |                | 16hours ( on working)                         |  |
|                 |               | Operation      | 4~5 hours                                     |  |
|                 |               | 1080p 24,25,30 |                                               |  |
|                 | HD-SDI        | 1080i 50, 60   |                                               |  |
|                 |               | 720p 50,60     |                                               |  |
| VIDEO           | CVBS          |                | NTSC / PAL                                    |  |
|                 |               |                | 1080p 24,25,30                                |  |
|                 |               | 1080i 50, 60   |                                               |  |
|                 | HDMI          |                | 720p 50,60                                    |  |
|                 |               | 480i, 576p     |                                               |  |
|                 |               |                | 576i, 576p                                    |  |
|                 |               |                | 1280x1024 60,75Hz                             |  |
|                 |               |                | 1280x960 60,85Hz                              |  |
|                 | VGA           |                | 1152x864 75Hz                                 |  |
|                 |               |                | 1024x768 60,70,75,85Hz                        |  |
|                 |               |                | 800x600 60,72,75,85Hz                         |  |
| LCD             | LCD           |                | 10.05", 1280x800 RGB.                         |  |
|                 | Speaker       |                | 8 ohms 0.5W                                   |  |
| AUDIO           | Phone jack    |                | 3.5inch Stereo                                |  |
| Size            | 266(W) x 176  | (H) x 38(D)    |                                               |  |

#### 1.3.2 Dimension

I

Unit : mm

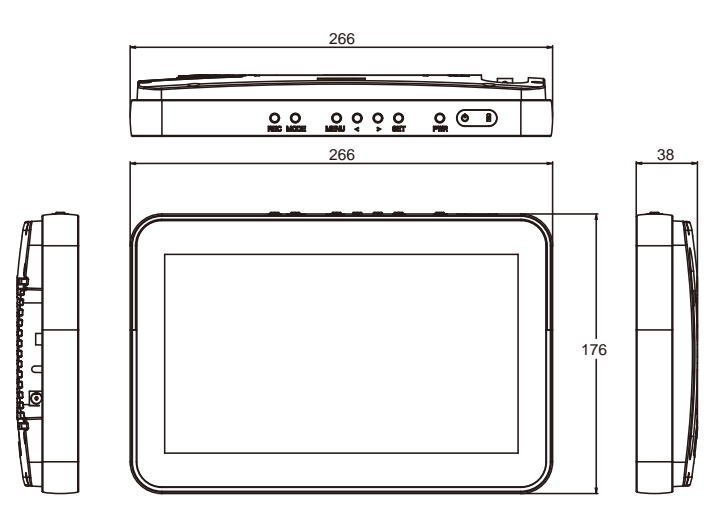

\* 266(W) × 176(H) × 38(D)

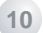

# **FUNCTIONS**

#### 1.4 Battery charging

#### 1.4.1 Battery charging by DC power

This product can be charged by using DC adaptor which is provided in the box and connect it to the DC jack of the product. If the product fully charged, the LED is changed to green color. After fully charged it, disconnect the DC jack from the adaptor.

#### 1.4.2 LED Indicatior

Check the battery color as below picture.

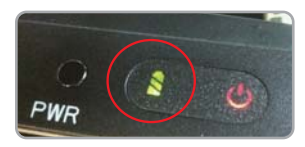

| Item          | RED LED       | green led |
|---------------|---------------|-----------|
| Discharged    | OFF           | OFF       |
| Charging      | ON            | OFF       |
| Fully charged | OFF           | ON        |
| Low battery   | Flicker(1 Hz) | OFF       |

- When Red LED flicker, reload battery or recharge battery.
- Use the manufacture provided adaptor only (12V/2.5A).
- If you use low voltage termial, it may cause malfunction and explosion or shorten the product's life
- Battery is consumable item with 6 months warranty after purchase.

#### **2** Basic functions

#### 2.1 Power On / Off

Switch on the power button in the side of product and press "PWR" button for 3 seconds to turn on the power.

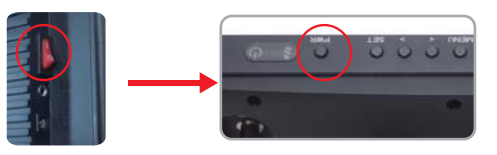

The discharge starts when the Main Switch is turned on and it start to consume power from the battery. Therefore, when the product is not being used for a period of time, make sure the main switch is turned off.

#### 2.2 Starting and Finish the product

#### 2.2.1 Starting

When power on, below screen is shown on the monitor. The model name and firware version is displayed. It takes approximately 20 seconds to boot up the product.

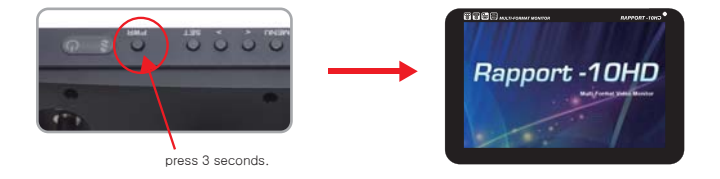

#### 2.2.2 Finish the product

To finish the proudct, press PWR button for 3 seconds.

# **FUNCTIONS**

#### **3 Rapport-10HD functions**

#### **3.1 Functions**

This product have below functions

Multi Format Video TEST (input only)

- HD-SDI
- CVBS
- HDMI
- VGA

With this product, you can check above video types of video image problem and control brightness, color and focus.

- OSD MENU system setup
- Firmware Update by USB
- Stereo Audio output (only HD-SDI/ HDMI input Audio signal)

#### 3.2 Screen details

#### 3.2.1 Monitoring mode

Select HD-SDI, HDMI, CVBS and VGA by using "<", ">" buttons. The bottom left side is shown the current video mode.

#### The video mode change

- Default : HD-SDI
- video mode change : HD-SDI -> CVBS-> HDMI -> VGA -> HD-SDI

#### Select picture ratio

- Select picture ratio Full Screen, Aspect Ratio and 1:1 by using "SET" button.
- The top right side is shown the current picture ratio with icon.

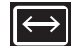

Full Screen : Picture size is to fit on the Screen.

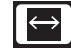

1:1

Aspect Ratio : The picture is expended with the origial picture ratio proportionally.

1:1 : Show the picture as the origial picture size.

(The lager size than LCD size is shown with miniature size of LCD screen.)

# **FUNCTIONS**

#### 3.2.2 Screen

The video input, power connection and audio input etc, kinds of video connected inforations are shown by the OSD (On Screen Display).

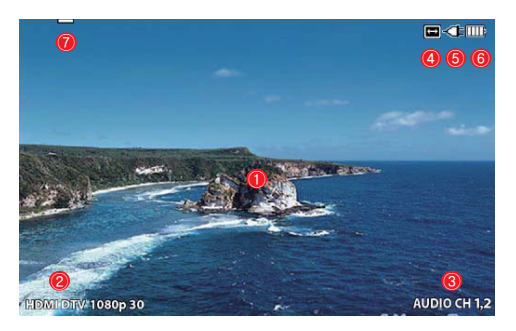

<sup>[</sup>Example: HDMI video]

- ① Picture : Shown the input video.
- ② Video mode : Shown the input video mode.
- Video mode, resolution, frame is shown by turns,
- (3) Audio : Shown the selected Audio Pair Channel.
- ④ Picture ratio : Shown the picture ratio with icon.
- ⑤ DC power : Shown the DC power connected/ disconnected.
- 6 Battery: Indicates remained battery (5 steps.)
- ⑦ Input video : Select input video icon.

#### **3.2.3 OSD MENU**

#### Menu

- Menu : Press "MENU" button to go into the OSD menu in the monitering mode.
- Move item : Press "<", ">" buttons to move and select OSD menu.
- Select item : Press "SET" button to select OSD menu.

#### 3.2.3.1 Video setting

Adjust brightness of the Video.

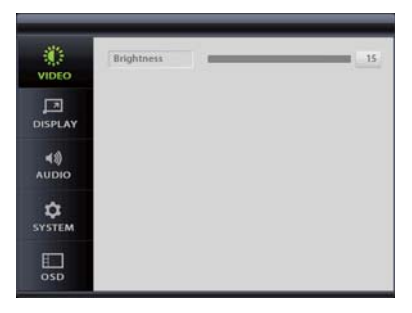

[ Video setting ]

Brightness : Adjust brightness of LCD screen. 0(Darkness)~15(Brightness)

# **FUNCTIONS**

#### 3.2.3.2 Display setting

Adjust video display position on this menu.

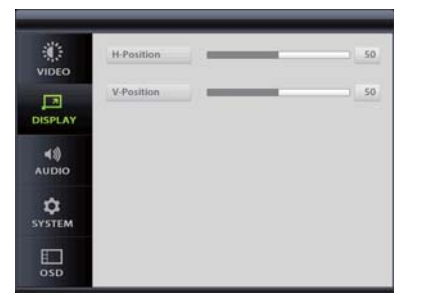

[ Display menu ]

- H-Position : Adjust picture postion horizontally on the screen.
- V-Position : Adjust picture postion vertically on the screen.

#### 3.2.3.3 Audio setting

Set the Audio singal (only HD-SDI, HDMI) on this menu.

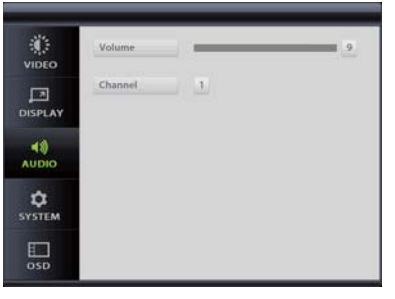

[Audio setting menu]

 Volume : Adjust volume. 0(Mute) ~ 9(MAX) steps selectable.
 Channel : Select Audio channel.

# **FUNCTIONS**

#### 3.2.3.4 System setting

Set the product system on this menu.

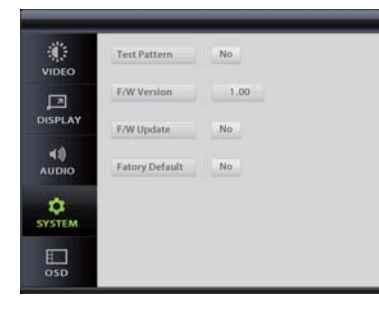

[System setting]

- Test Pattern : Display test pattern image on the LCD. Press "SET" button to go back to the menu.
  FirmWare(F/W) Version : Check the firmware of the product.
  F/W Update : Upgrade the product firmware.
  - (See the 22page for detail of Firmware upgrade)
- Factory Default : Set the all setting values to factory default.

#### 3.2.3.5 OSD setting

Set the product system on this menu.

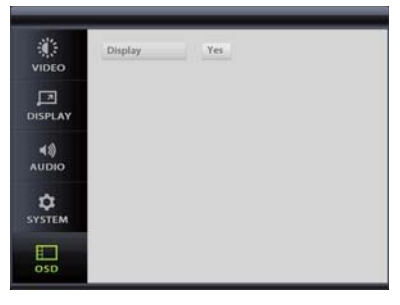

[ OSD menu setting ]

Select OSD display in the monitoring mode.

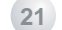

# **FUNCTIONS**

#### 3.2.4 Firmware update

Using USB cable, update the proudcts' firmware.

- Copy Firmware ( PC-> USB connect -> SD Card of the product )

#### 1. Connect USB cable :

Connect the USB cable in the back side of USB terminal and PC.

2. Select "Yes" on the screen.

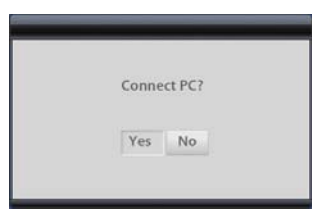

[ Select "Yes" to connect USB ]

3. Find the removable disk in the "My computer" of the PC.

| 비율) 및 내 합치단                                                      |     |                                       | 57,214             | a              |
|------------------------------------------------------------------|-----|---------------------------------------|--------------------|----------------|
| 시스템 작업                                                           |     | 0 2550 X22 K                          | 184                | 21 27          |
| <ul> <li>사스템 전보 포시</li> <li>프로그램 추가/해가</li> <li>물로 변경</li> </ul> |     | NE CAD 26                             | D9 80              |                |
| 713 11.21                                                        |     | -(20163165)                           | 88043              | 19938          |
| 및 내네트워크 환경<br>집 내 문서                                             |     | ····································· | 49 0.43<br>49 0.43 | 14968<br>14968 |
| - ROE                                                            |     | 대동석 제공소가 있는                           |                    |                |
| - 1997 Th                                                        | - [ | Guidak, VII (b.)                      | C0 530.M           | 60048          |
| <b>NA</b> 44                                                     |     | TRANSCEND 00                          | CD 5.00.11         |                |
| 思惑問題                                                             |     | 20                                    |                    |                |
|                                                                  |     | Maro Scout                            | 시스템 휴대<br>시스템 휴대   |                |

[ Find "my computer"]

4. Copy the supplied firmware file(rapport10hdfw.bin) into the removable disk.

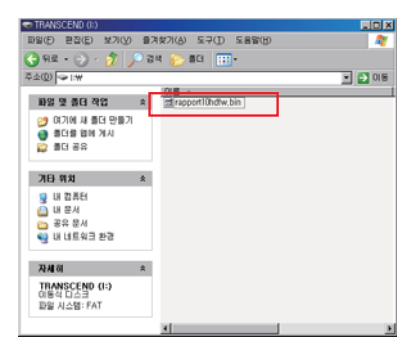

[ Copy the file on the removable disk ]

#### 5. Select the "SET" button to disconnect PC.

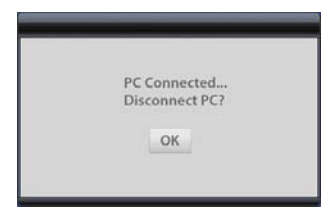

[ Disconnect the USB ]

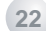

# **FUNCTIONS**

#### - Firmware update

1. Select as below.

OSD Menu SYSTEM  $\rightarrow$  F/W Update -> YES

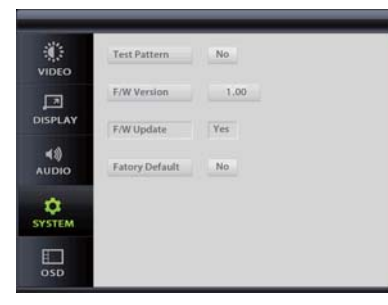

[ Select F/W update ]

2. The firmware is automatically upgraded.

It will takes 2 minute (Max.3 min).

Even the progress looks stop for dozens of seconds, it still working order. (Do not discounnect power until the upgrade is finished.)

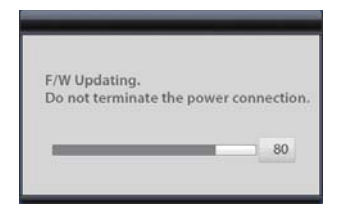

[ F/W updating ]

3. When update is completed, below window is shown and the power will be off when press "OK" button. Turn on the power by pressing "POWER" button to restarting.

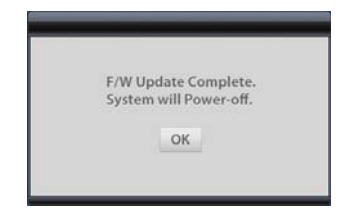

[ F/W update completed ]

4. Below screen is shown when there is no firmware files.

| _ |                           |  |
|---|---------------------------|--|
|   | F/W Update File is wrong. |  |
|   | ок                        |  |
|   |                           |  |

[ F/W failed ]

- Check the SD card and USB connecting.

- After checking it, restart the update.

If the update is keep filed, please contact where you originally purchased the product.

# **FUNCTIONS**

#### 3.2.5 TEST Mode & Battery low alarm.

The test pattern function allow technicians to configure monitors and cameras video siganl in/out problem. And the battery low alarm makes user know when the product need to be charged.

#### 3.2.5.1 TEST pattern

1. Select as below to test pattern.

OSD Menu SYSTEM → Test Pattern -> YES -> press SET

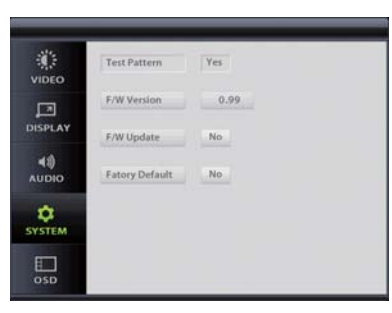

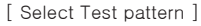

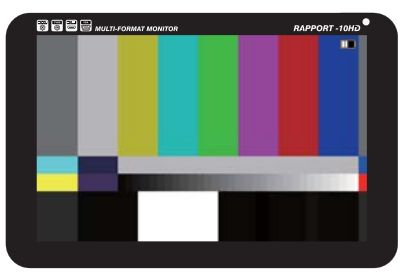

[ Test pattern ]

If below message is shown, please charging the battery.

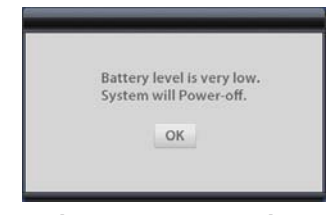

[ Low Battery warnning ]

If there is no video input or video loss, below message is shown up

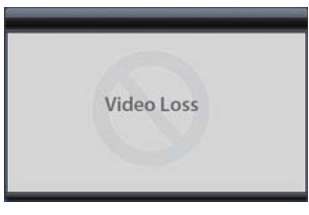

[ Video Loss message]

## **MEMO**

1. Select as below to set factory reset. OSD Menu SYSTEM  $\rightarrow$  Factory -> YES

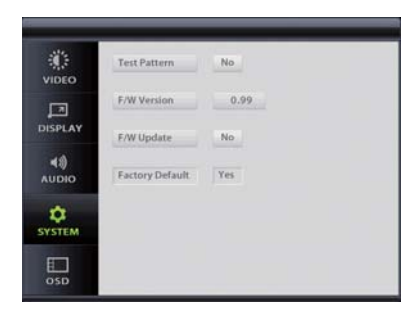

[ Select Factory Default ]

Restore setting values to the factory default. All existing setting value will be erased.

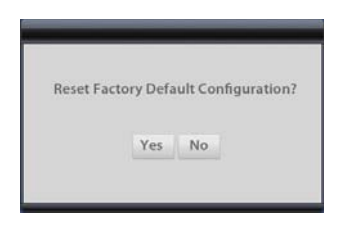

[ Check Factory reset ]

# MEMO

# MEMO

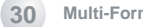